# D-Link Quick Installation Guide

This product can be set up using any current web browser, i.e., Internet Explorer, Netscape Navigator.

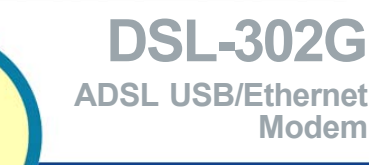

## **Read This First!**

This Quick Installation Guide introduces you to your new DSL modem and walks you step-by-step through the process of installing the modem on your computer. Please make sure to follow each step carefully. For more detailed information on the functions and features of the DSL modem, please refer to the User's Manual located on the included CD-ROM.

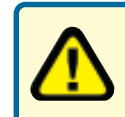

Before continuing, you will need to know the VPI/VCI numbers and the encapsulation method (LLC or VC Mux) used for the ADSL connection. If you do not know these information, please contact your ISP.

## **Check Your Package Contents**

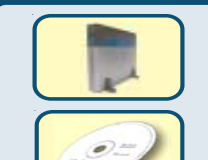

DSL-302G ADSL USB/Ethernet Modem

CD-ROM (containing Manual, Drivers and Warranty)

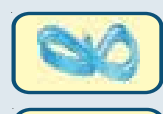

Ethernet (CAT5 UTP) Cable (blue)

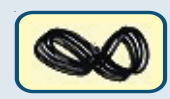

RJ-11 Telephone Cord (black)

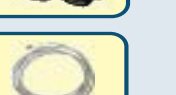

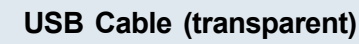

**Device Feet (one pair)** 

9V DC, 1A Power Adapter

any of the above items are missing, please contact your reseller.

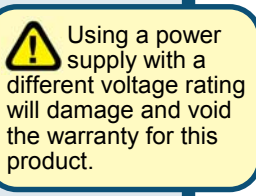

©2002 D-Link Systems, Inc. All rights reserved. Trademarks or registered trademarks are the property of their respective holders. Software and specifications subject to change without notice. DSL-302G.09232002

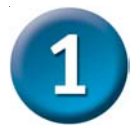

## **Pre-Installation**

This section explains how to physically connect the DSL-302G to your computer. Before you begin, visually inspect the rear of your computer and make sure it has either a USB or Ethernet port as shown below. If you are uncertain as to the different type of ports, please consult the manuals that came with your computer. If your computer does not have one of the two ports, you need to purchase and install a USB or Ethernet adapter before proceeding with the installation.

### **Requirements:**

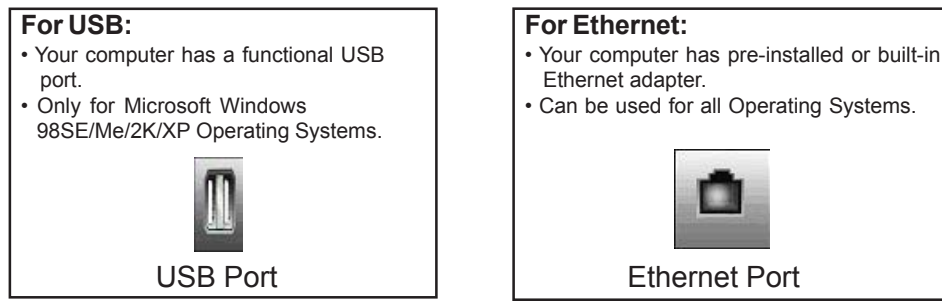

Make sure that your ADSL service is enabled. If you are not sure, please contact your ISP to verify. Since both ADSL and your telephone service uses the same telephone line wire, you are susceptible to noise and interference. To eliminate these noise, you must use a micro-filter with all other telephony devices such as your telephone, fax machine, and answering machine. Please refer to the Appendix at the end of this guide for more information.

For USB Installation, please continue to step 2 For Ethernet Installation, please continue to step 3

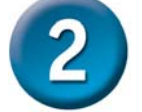

### USB Installation (for Windows 98SE/Me/2K/XP)

D D-Link DSL-3826 **D-Link** ADSL Modem Insert the DSL-302G CD-ROM Ethernet/USB Internet Connection into the computer. The following D5L-3021 auto-run screen will appear: Click on Install Drivers & DSL Utility Ethernet/USB ADSL stall Adobe Acrobat Install Internet Security Software Visit support.dlink.com Close

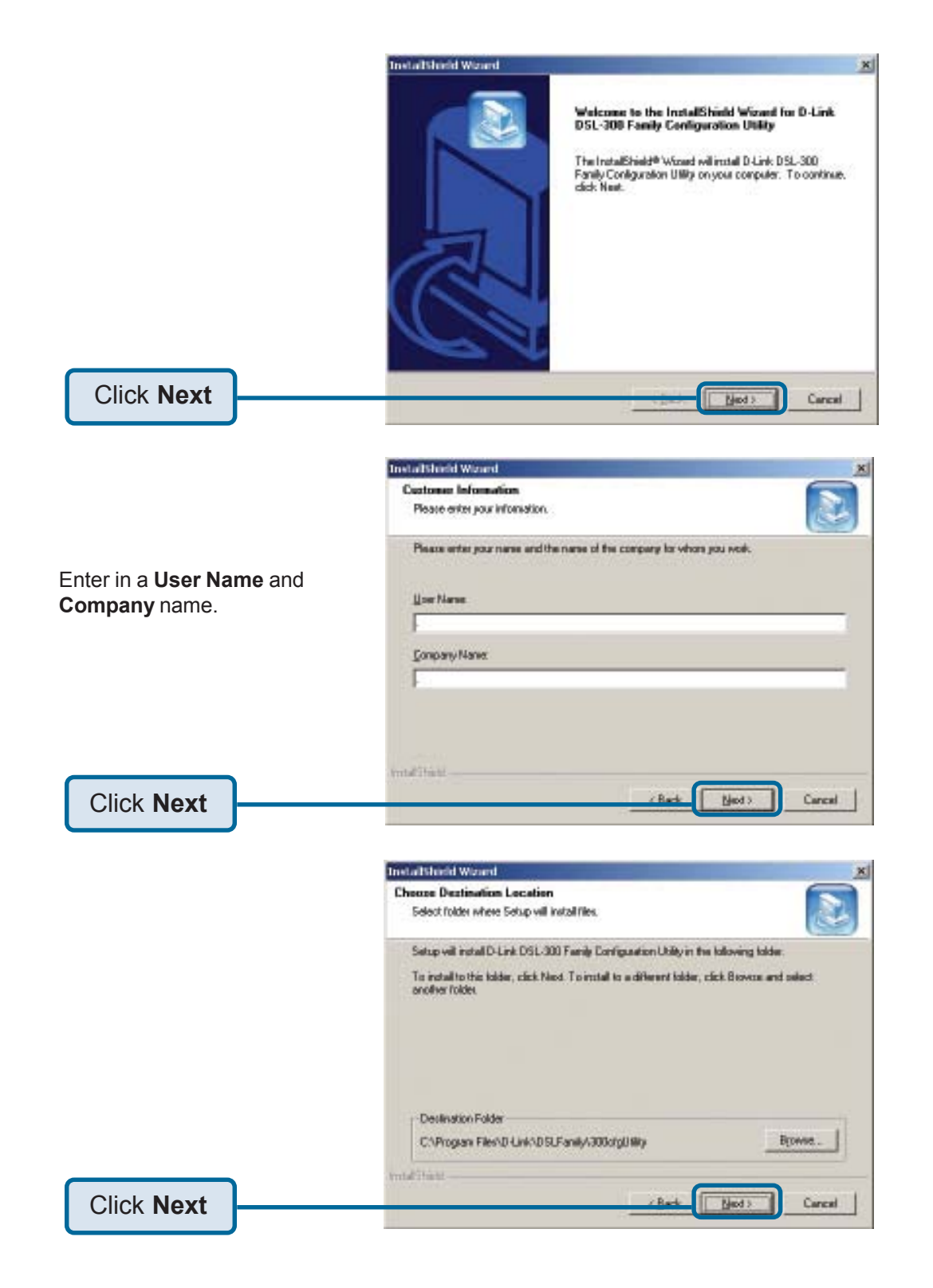

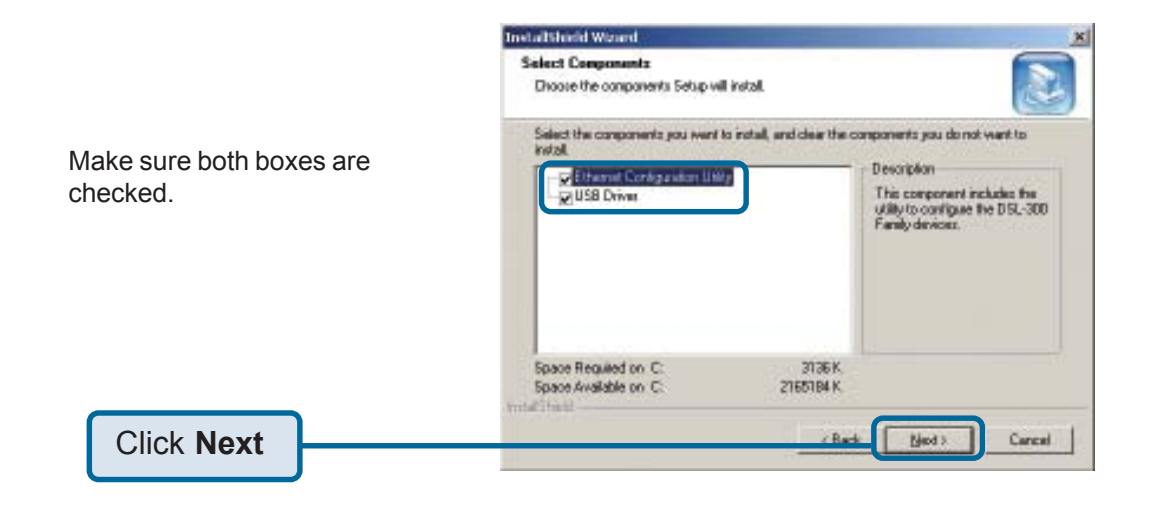

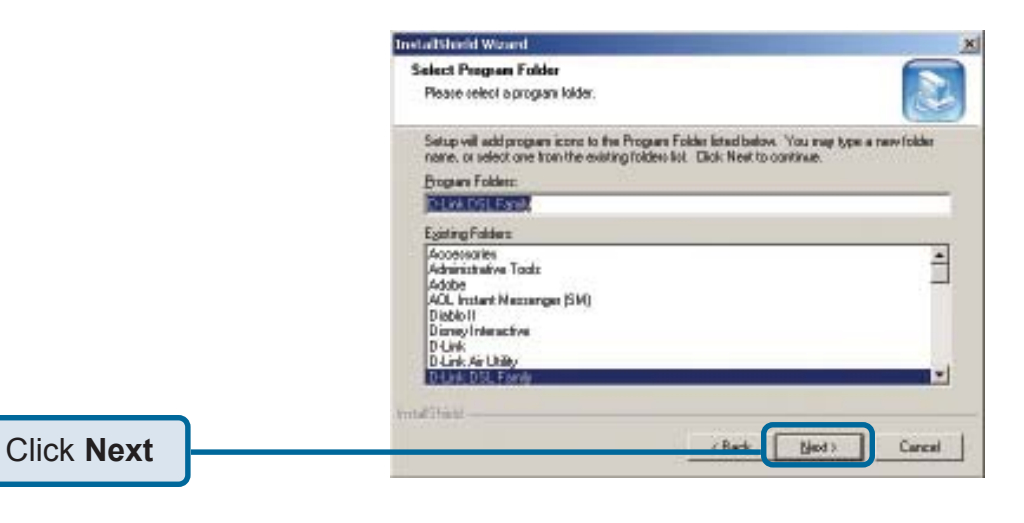

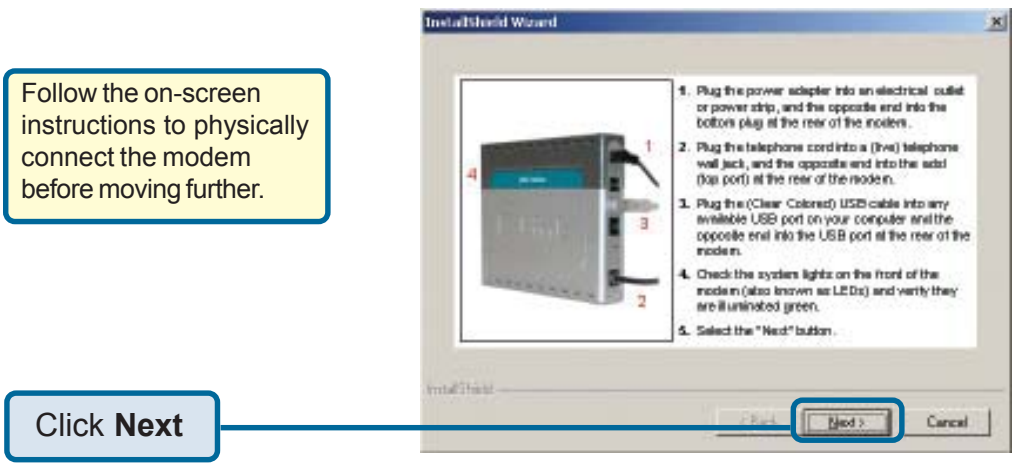

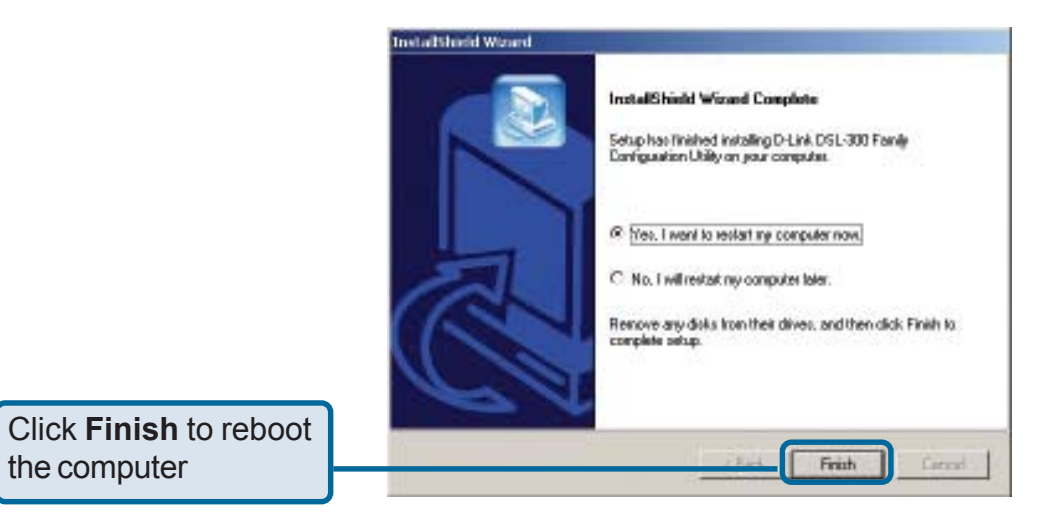

After the computer restarts, the USB drivers should now be installed. Please proceed to step 4 to configure the DSL-302G.

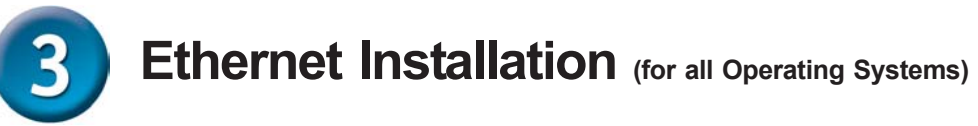

Connect the DSL-302G to a suitable power source.

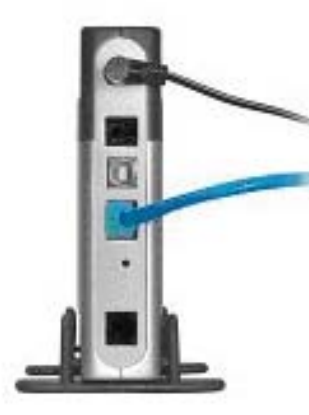

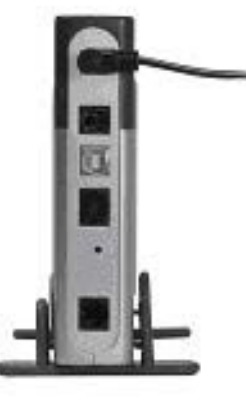

Once the unit is powered on, insert one end of the included Ethernet cable into the Ethernet port, and the other end into the Ethernet port of the NIC card installed on your computer. Make sure your computer is turned on.

**Note:** If the cable connection is good, a green LED on the front of the device labeled Ethernet/Link will glow steadily.

Now connect the telephone cable to the ADSL port on the back of the device. Connect the other end of the cable to the telephone wall jack.

**Note:** If the ADSL Link LED does not glow green within three minutes of it being connected, check all your cable connections to make sure they are correct and securely installed.

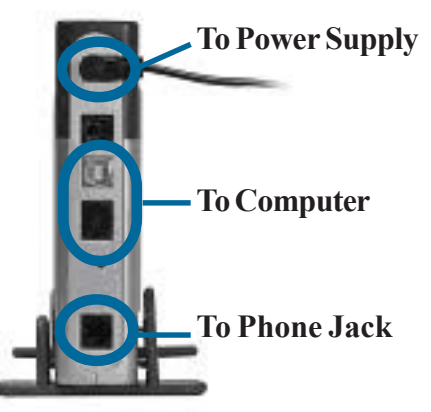

Please proceed to step 4 to configure the DSL-302G.

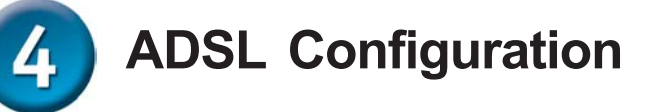

The Configuration Utility allows you to change the VPI/VCI settings of the DSL-302G to connect to your ISP and also displays ADSL connection information. The DSL-302G comes with a default VPI of "0" and a VCI of "35". If your DSL service provider uses different numbers, change these numbers on the modem to match those of your provider. If you are unsure of the VPI/VCI numbers, check all documentation provided by your DSL provider or contact them to get this necessary information. The DSL modem will not work unless the VPI and VCI numbers exactly match those of your DSL provider. Follow the steps below to change the VPI/VCI if necessary.

There should be a DSL-300 Family Configuration Utility icon on your desktop. (Alternately, you can go to Start>Programs>D-Link DSL Family>DSL-300 Family Configuration Utility) If it is not installed, please refer back to step 2 to install the **Ethernet Configuration Utility**.

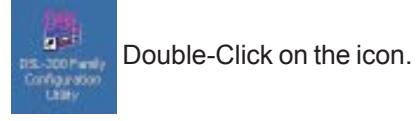

Discover button.

Click

When the utility is launched, it will search for any DSL-302G on the network and display them in the table. If the modem does not appear in a few seconds, click the

 DELETION Franktige Undergregenet under State
 Endersweit für devices für devices für devices für and deutes dick on it.

 Device Undergregenet under State
 MAC Address

 Device Name
 MAC Address

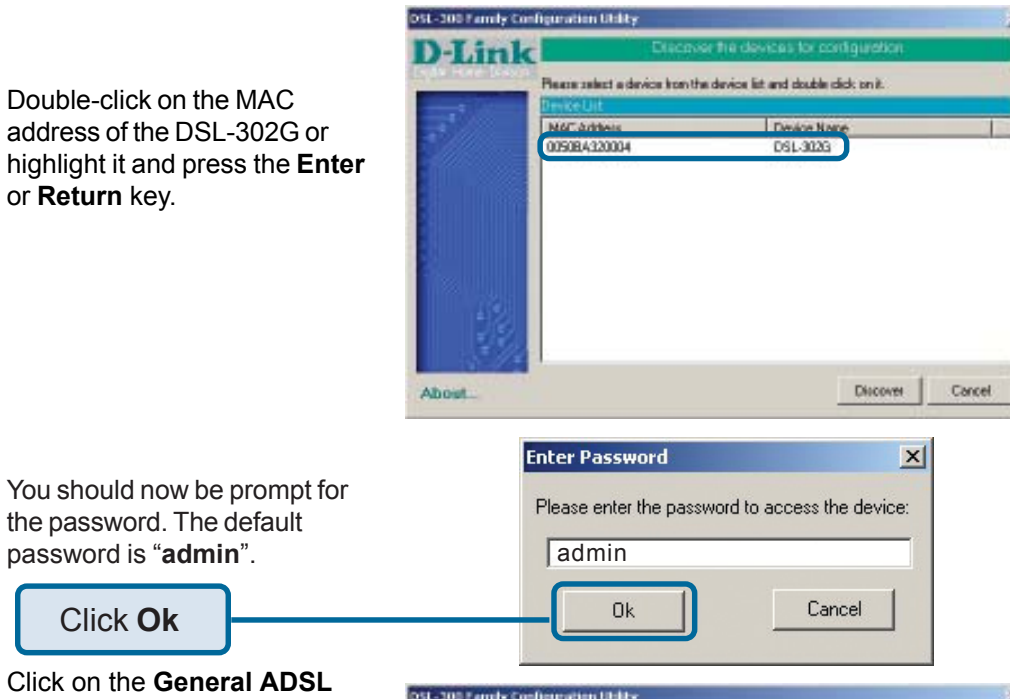

Click on the **General ADSL Information** tab. The new menu lists 8 channels available for configuration. You need to change settings for only one channel in order to use the ADSL modem. Click on the first channel listed to highlight it, this is the default channel used by the modem.

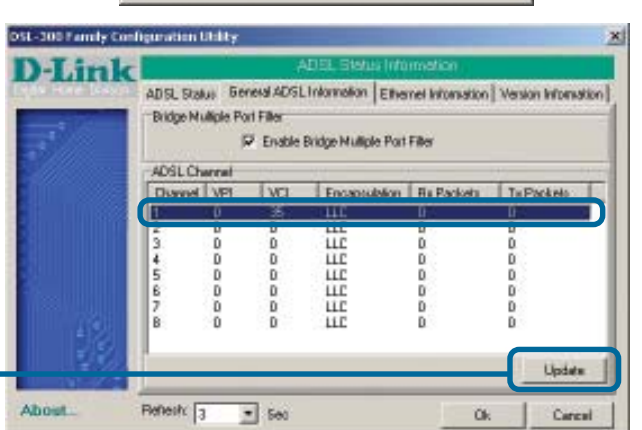

In the new menu screen you must enter new values for the VPI and VCI settings. You also must choose the Encapsulation method used (LLC or VC Mux) from the pull-down menu. Your service provider will supply this information.

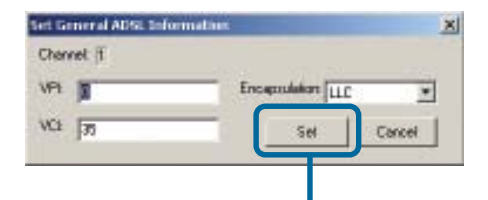

Click Set

Click Update

**Note:** The default settings for the modem are VPI of "0" and a VCI of "35". The default encapsulation method used is LLC.

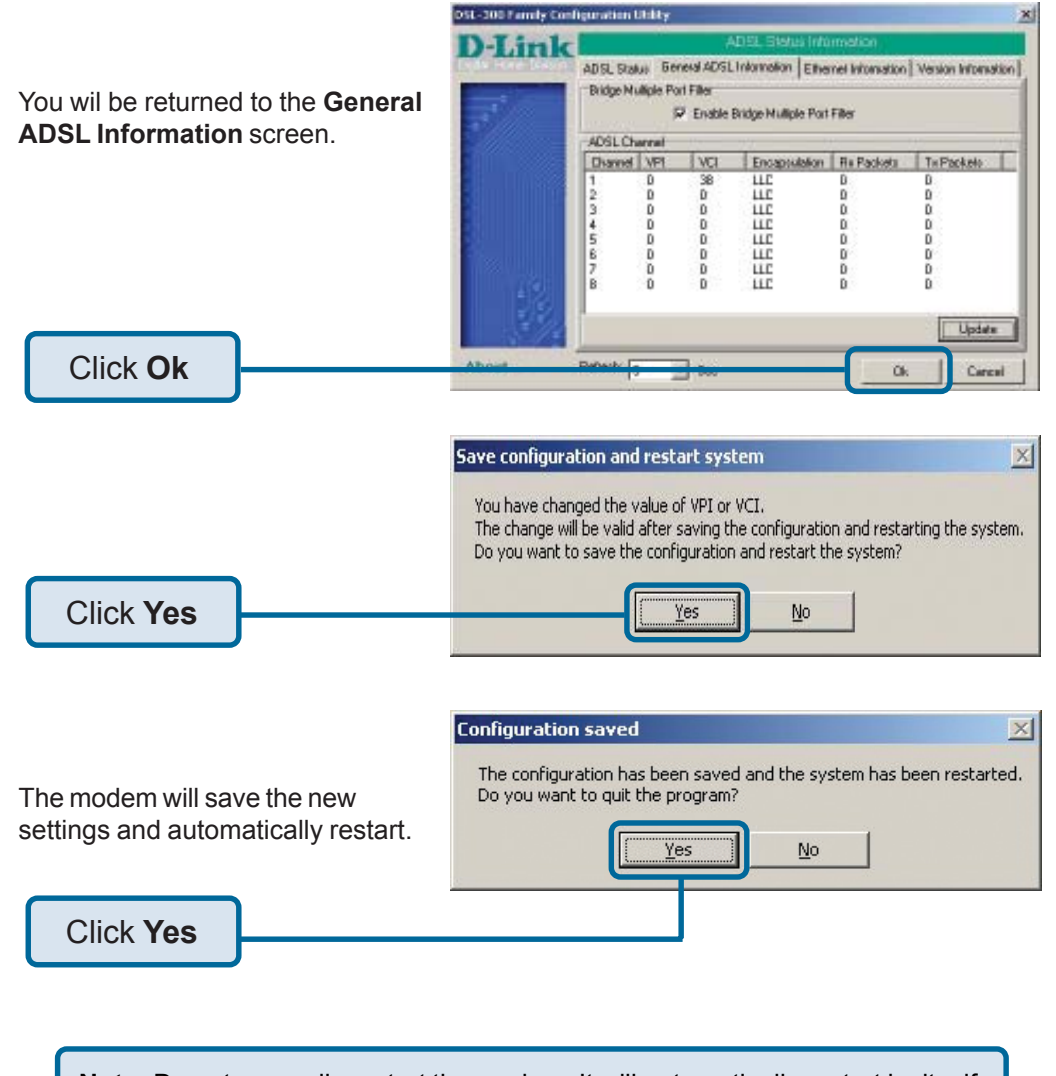

**Note:** Do not manually restart the modem. It will automatically restart by itself. When the DSL-302G has been fully restarted, then it will be ready for use.

The power LED, status LED, ADSL LED, and Ethernet or USB LED should now remain solid green.

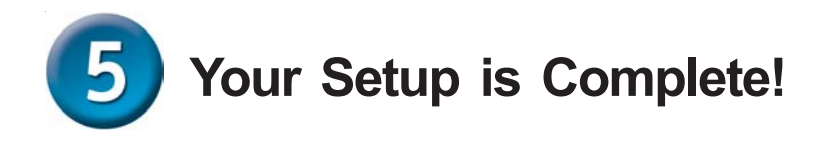

### You have now installed and configured the DSL-302G modem.

Your ISP may require you to install other software such as a PPPoE client. If so, please do that now.

#### Your connection may look similar to this:

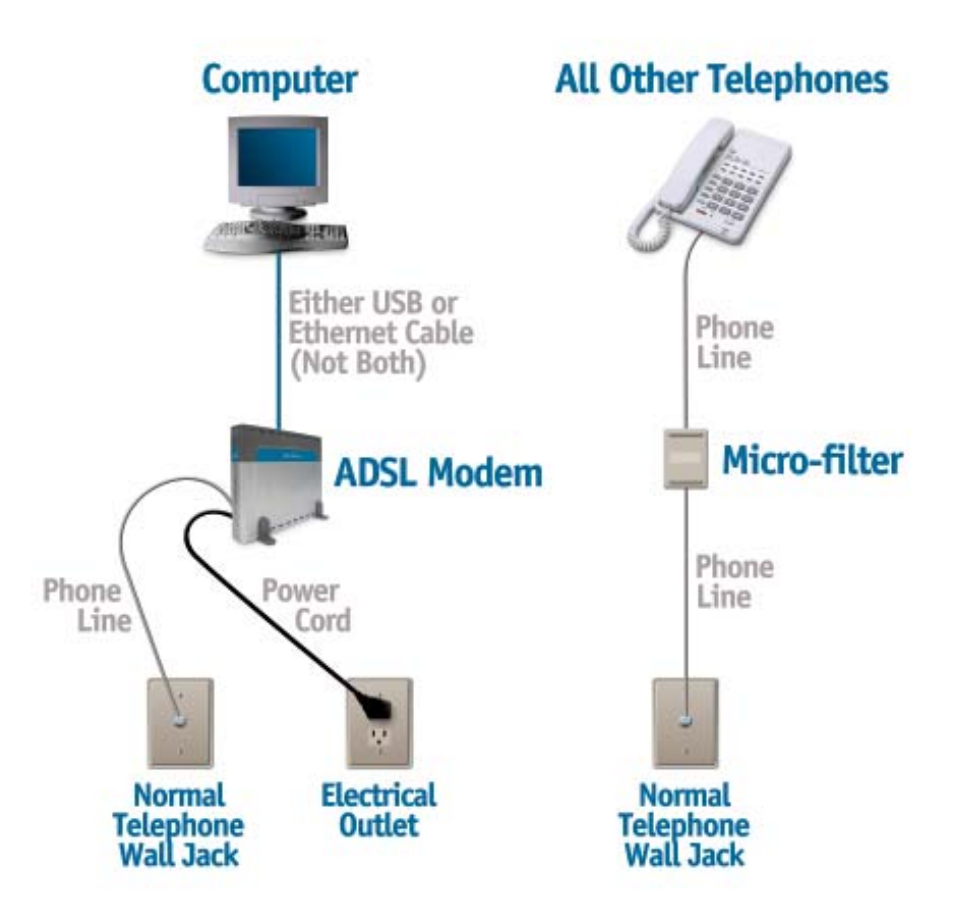

## Appendix

### **Installing Micro-filters**

Micro-filters are obtained from your DSL provider and must be installed on every normal telephone in the house, apartment or office where you are installing the DSL modem. Micro-filters ensure that the new DSL data signal and the normal voice signal do not interfere with each other as they travel on the same telephone line.

Install a micro-filter on every telephone other than the one used for the DSL modem. If it's not a DSL modem, it needs a micro-filter.

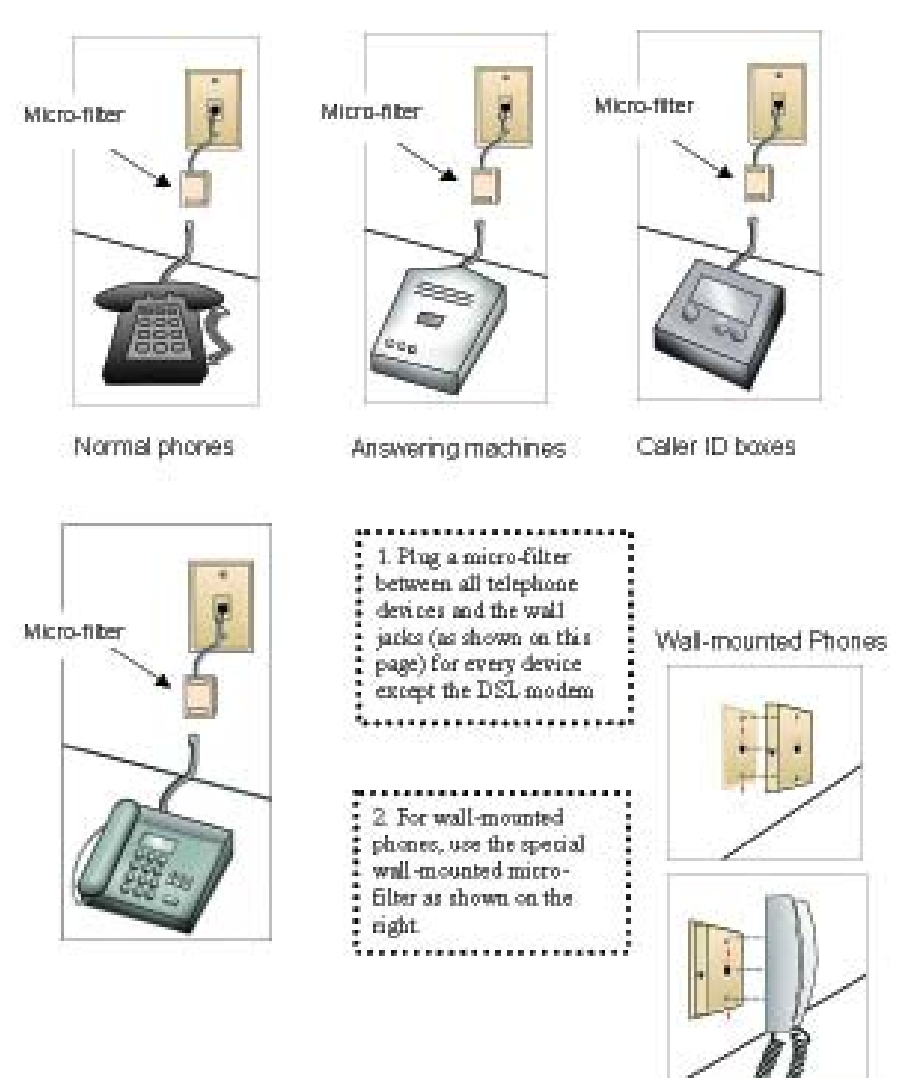

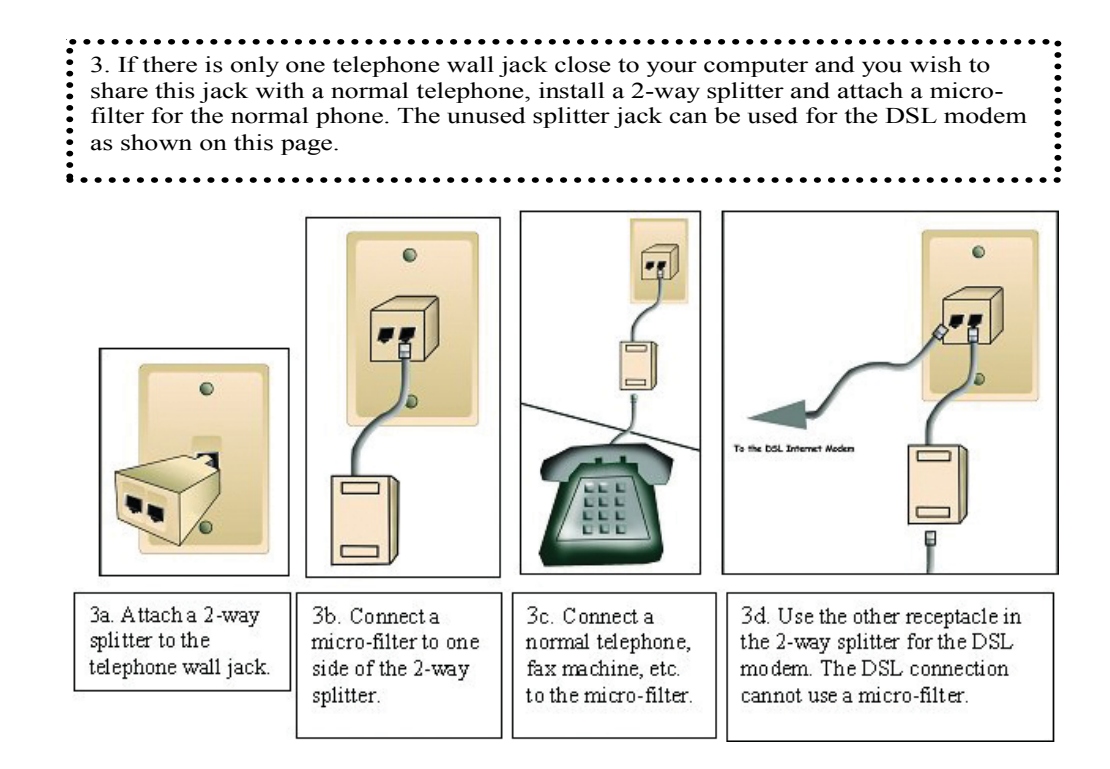

All phones, faxes, answering machines, etc. must have micro-filters installed before you can use the DSL modem. If you do not have enough micro-filters and wish to begin using the DSL modem, unplug the devices that do not have a micro-filter and leave them unplugged until you can obtain more micro-filters.

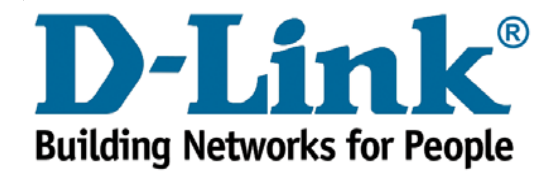